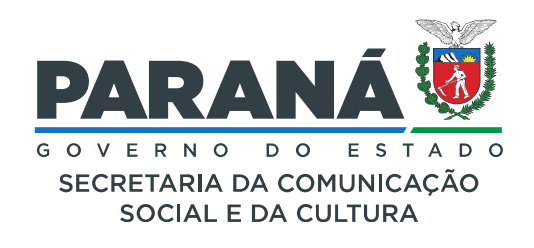

### ANEXO II MANUAL DE INSCRIÇÃO DO CANDIDATO COMO PARECERISTA NO SISTEMA SISPROFICE

- 1) Inicialmente o candidato deverá acessar o sistema SisProfice no endereço <u>www.sic.cultura.pr.gov.br</u>
- 2) Caso o candidato possua cadastro como Agente Cultural no Sistema SisProfice deverá efetuar o acesso entrando no sistema, através de usuário e senha.
- 3) Para o candidato não cadastrado como Agente Cultural no Sistema SisProfice, deverá iniciar o cadastro como Parecerista

| Acess production   Card addition component of the component of the component of t | CUL                                                                                    | TURA                                                                                                   | Sistem          | a de Inf                                                                   | ormaçã                                                  | o                                                                 | PARANÁ<br>GOVERNO DO EST                                                                                 |
|----------------------------------------------------------------------------------------------------|----------------------------------------------------------------------------------------|----------------------------------------------------------------------------------------------------|-----------------|----------------------------------------------------------------------------|---------------------------------------------------------|-------------------------------------------------------------------|----------------------------------------------------------------------------------------------------|
| ACERVO VIRTUAL<br>BIBLIOTECAS   ACERVO VIRTUAL<br>MUSEUS   AGENDA<br>CULTURAL   AGENTES<br>CULTURAIS     ATIVIDADES<br>CULTURAIS   CONSELHOS   EDITAIS<br>ESTADUAIS   EDITAIS<br>ESTADUAIS   EDITAIS<br>MUNICIPAIS     BUIDAMENTOS<br>CULTURAIS   GESTÃO MUNICIPAL   VEÍCULOS DE<br>COMUNICAÇÃO   MAPAS     PATRIMÓNIO<br>CULTURAIS   PATRIMÓNIO<br>CULTURAIS   MAPAS     AGENDA   MAR   MAPAS     MAR   Margen Paris<br>domingo, das 10h às 18h — acesso<br>aces: Museu Oscar Niemeyer<br>(MON)<br>saba mais >>   11<br>MAR <u>Oficina Desenho e Movimento</u><br>Incle: 11/03/2020 14:00 ás 17:00<br>Local: Museu Paranaense<br>saba mais >>   05<br>FEV   Exposição "Ih<br>Micie: 05/027<br>teris, das 9h às<br>domingos ce fer<br>Local: Museu Oscar Niemeyer<br>(MON)<br>saba mais >>                                                                                                    |                                                                                        |                                                                                                    |                 | Entrar no                                                                  | Cas<br>cac<br>sistema age<br>Usuário<br>Senha<br>Entrar | so já tenha<br>lastro como<br>ente cultural<br>esqueci minha senh | entrar no sistem                                                                                         |
| ATIVIDADES<br>CULTURAIS CONSELHOS EDITAIS<br>ESTADUAIS EDITAIS<br>MUNICIPAIS   EQUIPAMENTOS<br>CULTURAIS GESTÃO MUNICIPAL VEÍCULOS DE<br>COMUNICAÇÃO MAPAS   PATRIMÓNIO<br>CULTURAL PATRIMÓNIO<br>CULTURAL MAPAS   13<br>MAR Mar Ray em París<br>domingo, das 10h às 18h - acesso<br>domingo, das 10h às 18h - acesso<br>alba mais >> 11<br>MAR Oficina Desenho e Movimento<br>Inicio: 11/03/2020 14:00 ás 17:00<br>Locat: Museu Paraneense<br>saba mais >> 05<br>FEV Exposição "th<br>Inicio: 05/02/2<br>FEV   Caso a inda não seja                                                                                                    | ACERVO VIRT<br>BIBLIOTEC                                                               | TUAL ACERVO                                                                                            | VIRTUAL<br>SEUS | AGE<br>CULT                                                                | NDA<br>URAL                                             | AGENTES<br>CULTURAIS                                              |                                                                                                    |
| EQUIPAMENTOS<br>CULTURAIS GESTÃO MUNICIPAL VEÍCULOS DE<br>COMUNICAÇÃO MAPAS   PATRIMÓNIO<br>CULTURAL PATRIMÓNIO<br>CULTURAL PATRIMÓNIO<br>CULTURAL PATRIMÓNIO<br>CULTURAL   13 Mar Ray em París<br>Inicio: 13/03/2020 Terça a<br>domingo, das 10h às 18h – acesso<br>ató 17:30<br>Local: Museu Oscar Niemeyer<br>(MON)<br>saiba mais >> 11 Oficina Desenho e Movimento<br>Inicio: 11/03/2020 14:00 ás 17:00<br>Local: Museu Paranaense<br>saba mais >> 05 Exposição "Ih<br>Inicio: 05/02/2<br>FEV   Caso a inda não seja                                                                                                    | ATIVIDADE<br>CULTURAI                                                                  | s cons                                                                                                 | ELHOS           | EDIT<br>ESTAT                                                              | TAIS<br>DUAIS                                           | EDITAIS<br>MUNICIPAIS                                             |                                                                                                    |
| Mar   Man Ray em Paris<br>Inleis: 13/03/2020 Terça a<br>domingo, das 10h às 18h acesso<br>até 17h30<br>Local: Museu Oscar Niemeyer<br>(MON)<br>saba mais >>   11<br>MAR   Oficina Desenho e Movimento<br>Inleis: 11/03/2020 14:00 ás 17:00<br>Local: Museu Paranaense<br>saba mais >>   05<br>FEV   Exposição "IIh<br>Inleis: 05/02/2<br>FEV     Mar   Mar   Mar   Oficina Desenho e Movimento<br>Inleis: 11/03/2020 14:00 ás 17:00<br>Local: Museu Paranaense<br>saba mais >>   05<br>FEV   Exposição "IIh<br>Inleis: 05/02/2<br>Inleis: 05/02/2<br>Go Parad - Mit<br>saba mais >>                                                                                                    | EQUIPAMEN<br>CULTURAI                                                                  | tos gestão                                                                                             | MUNICIPAL       | VEÍCUI<br>COMUN                                                            | LOS DE<br>ICAÇÃO                                        | MAPAS                                                             |                                                                                                    |
| AGENDA      13   Man Ray em Paris   11   Oficina Desenho e Movimento   05   Exposição "Ilh     MAR   domingo, das 10h às 18h acesso<br>até 17h30   11   Oficina Desenho e Movimento   05   Exposição "Ilh     Local: Museu Oscar Niemeyer<br>(MON)   Local: Museu Oscar Niemeyer   MAR   Oficina Desenho e Movimento   05   Exposição "Ilh     Mar   Jana Ray em Paris   MAR   MAR   Desenho e Movimento   05   Exposição "Ilh     Mar   Jana Ray em Paris   MAR   Mar   Salba mais >>   FEV   FEV   Fev   Gorarina - Mit     Salba mais >>   Salba mais >>   Salba mais >>   Salba mais >>   Salba mais >>   Salba mais >>                                                                                                    | 1                                                                                      |                                                                                                    | PATR            | IMÔNIO<br>FURAL                                                            |                                                         | -                                                                 | -                                                                                                    |
| Caso ainda nao seja                                                                                                    | AGENDA<br>13<br>MAR<br>MAR<br>MAR<br>Man Ra<br>Inicio: 1<br>cont h<br>(MON)<br>salba m | y em Paris<br>13/03/2020 Terça a<br>5, das 10h às 18h — acesso<br>80<br>Auseu Oscar Niemeyer<br>ais >> | 11<br>MAR       | Oficina Desenho<br>Inicio: 11/03/2020<br>Local: Museu Par<br>saiba mais >> | e Movimento<br>D 14:00 ás 17:00<br>anaense              | 05 Exp<br>FEV den<br>Loc<br>do soit                               | hosição "Ilh<br>io: 05/02/2<br>a, das 9h às<br>ningos e fer<br>al: Museu c<br>Paraná - Mil<br>№ amais >> |
| cadastrado como                                                                                                    | Caso<br>cada                                                                           | ainda não seja<br>strado como                                                                          |                 |                                                                            |                                                         | ver seends comple                                                 | taxx                                                                                                    |
| agente cultural                                                                                                    | agen                                                                                   | te cultural                                                                                            | CADA            | STROS                                                                      |                                                         | ver agenda comple                                                 | na >>                                                                                                    |

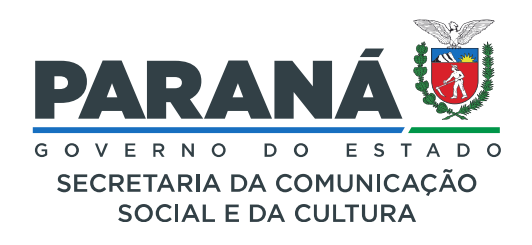

4) O cadastro inicia-se com a informação do CPF do candidato.

# Cadastro de Parecerista

| Informe seu CPF para iniciar o cadastro                  | 000.000.009-09         | Avançar            | ]                       |              |                    |   |
|----------------------------------------------------------|------------------------|--------------------|-------------------------|--------------|--------------------|---|
| Informe seu CPF no campo acin                            | na e verifique se você | já é um Agent      | te Cultural             | -            |                    |   |
| Para se cadastrar como parece<br>documentos solicitados. | rista você precisa faz | er login no sis    | <mark>tema</mark> e atu | Jalizar seus | dados com todos o  | S |
| IMPORTANTE: Orientações par<br>disponível aqui           | a a inscrição e docun  | nentos obrigat     | órios cons              | stam no man  | iual passo a passo |   |
|                                                          | Voltar                 | para página inicia |                         |              |                    |   |

5) Na sequência é necessário preencher as demais informações solicitadas no cadastro, aceitar o termo de responsabilidade e avançar o cadastro para a próxima etapa clicando no botão cadastrar.

## Cadastro de Parecerista

| Pessoa:                                                                                                    | Física                                                                                                    |                                                                                                    |                                                                                                    |                                                                                                    |                                                                                                    |                                                              |
|----------------------------------------------------------------------------------------------------|----------------------------------------------------------------------------------------------------|----------------------------------------------------------------------------------------------------|----------------------------------------------------------------------------------------------------|----------------------------------------------------------------------------------------------------|----------------------------------------------------------------------------------------------------|--------------------------------------------------------------|
| CPF:                                                                                                    | 000.000.009-09                                                                                                    |                                                                                                    |                                                                                                    |                                                                                                    |                                                                                                    |                                                              |
| * Nome:                                                                                                    | Pessoa Parecerista                                                                                                    |                                                                                                    |                                                                                                    |                                                                                                    |                                                                                                    |                                                              |
| Nome Artístico:                                                                                                    |                                                                                                    |                                                                                                    |                                                                                                    |                                                                                                    |                                                                                                    |                                                              |
| * E-mail:                                                                                                    | parecerista.pessoa@gmail.                                                                                                    | com                                                                                                    |                                                                                                    |                                                                                                    |                                                                                                    |                                                              |
| * Telefone:                                                                                                    | 3321-4777                                                                                                    |                                                                                                    |                                                                                                    |                                                                                                    |                                                                                                    |                                                              |
| * País:                                                                                                    | BRASIL                                                                                                    | 0                                                                                                    |                                                                                                    |                                                                                                    |                                                                                                    |                                                              |
| * Estado:                                                                                                    | PARANÁ                                                                                                    | 0                                                                                                    | * Município:                                                                                                    | CURIÚVA                                                                                                    | 0                                                                                                    |                                                              |
| Aceito o presente termo de res<br>CULTURA da Secretaria de Est<br>bem como declaro que estou ci<br>Autorizo a publicação dos dac<br>PORTAL GESTÃO DE INFORMAN<br>Declaro estar ciente de que as | ponsabilidade, tomo ciência<br>ado da Cultura do Paraná, p<br>iente das responsabilidades<br>los acima e manifesto meu<br>ÇÕES DA CULTURA, que pod | TE<br>de que me será cono<br>belo que assumo tota<br>penais e administrativ<br>consentimento em p<br>lerão ser usados em p<br>adas estarão divulgas | RMO DE RESPONSA<br>cedida autorização in<br>I responsabilidade pe<br>vas pela má utilização<br>articipar do cadastro<br>programas ou ações d<br>tas po PORTAL GEST | SILIDADE<br>dividual através de senha<br>los dados que forem imj<br>do recurso que ora será<br>de agentes culturais do<br>a Secretaria de Cultura.<br>ão pe INEOPMAÇÕES p | a de acesso ao PORTAL GESTÃO DE<br>putados ou alterados a partir do m<br>concedido.<br>o Paraná e/ou Cadastro de Equipar | : INFORMAÇÕES DA<br>eu LOGIN e SENHA,<br>mentos Culturais no |
| ratifico a veracidade das inform                                                                                                    | nações acima prestadas.                                                                                                    | iuas, estarao urvuigat                                                                                                    | JAS TO PORTAL GEST                                                                                                    | NO DE INFORMAÇÕES D                                                                                                    | A COLLORA, estando disponíveis at                                                                                        | publico en gerar e                                           |
|                                                                                                    |                                                                                                    | 🛛 Aceito                                                                                                    | publicação completa                                                                                                    | das informações                                                                                                    |                                                                                                    |                                                              |
| Após<br>Após clicar no li                                                                                                    | s o cadastro será enviado a<br>ink você poderá acessar o s                                                                                         | o seu e-mail seu usu<br>sistema e continuar s                                                                                                    | Cadastrar Can<br>ário, senha de acess<br>seu cadastro. No seu                                                                                                    | oelar<br>o ao sistema e um link<br>primeiro acesso você te                                                                                                    | para confirmação de seu cadastro<br>erá que cadastrar uma nova senha                                                     | ).<br>a de acesso.                                           |
|                                                                                                    |                                                                                                    |                                                                                                    |                                                                                                    |                                                                                                    |                                                                                                    |                                                              |

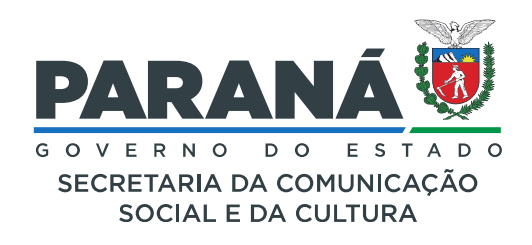

#### 6) O Candidato deverá prosseguir com o cadastramento acessando o módulo Agente Cultural.

#### Sistemas de Informação da Cultura

#### Selecione o módulo que deseja acessar

| entes Culturais                                                                          |                                                                                      |                                                      |                                                               |                                                                  |                       |
|------------------------------------------------------------------------------------------|--------------------------------------------------------------------------------------|------------------------------------------------------|---------------------------------------------------------------|------------------------------------------------------------------|-----------------------|
|                                                                                          | INCENTIVO À CULTURA<br>SISTEMA DE APOIO À LEI DE<br>INCENTIVO À CULTURA NO<br>PARANÁ | MUSEUS<br>CONSULTA DE ACERVO DOS<br>MUSEUS ESTADUAIS | BIBLIOTECAS<br>CONSULTA DE ACERVO DAS<br>BIBLIOTECAS PÚBLICAS | PATRIMÔNIO CULTURAL -<br>CONSULTA PÚBLICA<br>PATRIMONIO CULTURAL | MAPAS<br>GEOPROCESSAM |
| AGENTE CULTURAL<br>AREA DE TRABALHO PARA<br>AGENTES CULTURAIS<br>SAIR<br>SAIR DO SISTEMA |                                                                                      |                                                      |                                                               |                                                                  |                       |

#### Pessoa Parecerista

v1.1.67

7) No módulo Agente Cultural, o candidato deverá acessar o menu "Meus dados".

| Agente Cultural    | Agentes | Projetos | Meus Dados | Alterar Senha | Ajuda | Sair    |   |
|--------------------|---------|----------|------------|---------------|-------|---------|---|
|                    |         |          | 1          |               |       |         | Ξ |
|                    |         |          |            |               |       |         |   |
| Pessoa Parecerista |         |          | _          | _             |       | v1.1.67 | ø |

Rua Ébano Pereira 240 | Centro | Curitiba/PR | CEP 80410.240 | 41 3321.4700

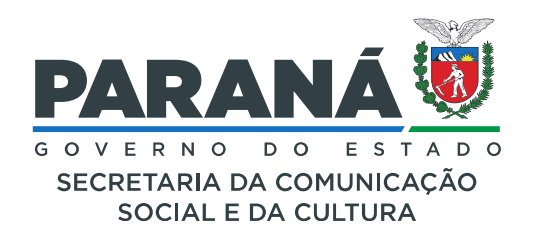

8) No menu "Meus dados" o candidato poderá proceder com alteração no Cadastro de Agente Cultural ou completar as informações da aba Identificação.

| ntificação Contatos D          | ados Profissionais    | nagens e links | Documento       | s Usuários A | utorizados |                 |                 |  |
|--------------------------------|-----------------------|----------------|-----------------|--------------|------------|-----------------|-----------------|--|
| Código:                        | 20525                 |                |                 |              |            |                 |                 |  |
| * Tipo de agente:              | Pessoa Física         |                |                 |              |            |                 |                 |  |
| * Nome Agente:                 | Pessoa Parecerista    |                |                 |              |            |                 |                 |  |
| * E-mail/Chave de Acesso:      | parecerista.pessoa@gm | nail.com       |                 |              |            |                 |                 |  |
| Nome Artistico:                | Parecerista           |                |                 |              |            |                 |                 |  |
| * CPF:                         | 000.000.009-09        |                |                 |              |            |                 |                 |  |
| RG:                            | 0000000               |                | Orgão expedido  | r: SESP      |            | UF Orgão e      | xpedidor: PR    |  |
| Data de nascimento:            | 02/03/1962 (dd/r      | nm/aaaa)       |                 |              |            |                 |                 |  |
| Sexo:                          | Feminino 🗘            |                |                 |              |            |                 |                 |  |
| Endereço:                      | Rua dos Pareceres     |                |                 |              | Número:    | 01              |                 |  |
| Complemento:                   | Casa B                |                |                 |              |            |                 |                 |  |
| Bairro:                        | Bairro do Felisberto  |                |                 |              |            |                 |                 |  |
| CEP:                           | 84280000              |                |                 |              |            |                 |                 |  |
| Localidade:                    | AMERICA DO SUL        | BRASIL         |                 | PARANÁ       |            | \$              |                 |  |
|                                |                       |                |                 |              |            |                 | (10) L1         |  |
| Cadastro<br>Data: 31/01/2016 1 | 2:35                  |                | Última altera   | ção          |            | R<br>Data: 27/0 | bolo 2017 21:26 |  |
| Usuário: Pessoa Pare           | cerista               | D              | ata: 27/03/2020 | 15:10        |            | Usuário: Pes    | soa Parecerista |  |

**9)** No menu "Meus dados" o candidato poderá proceder com alteração no Cadastro de Agente Cultural ou completar as informações da aba Identificação.

| Agente Cultural                                       |                              | Aç                                    | entes    | Projetos   | Meus Dados  | Alterar Senha                        | Ajuda            | Sair |
|-------------------------------------------------------|------------------------------|---------------------------------------|----------|------------|-------------|--------------------------------------|------------------|------|
| Alteração de Agente Cultural                          | - Pessoa Parecerista         |                                       |          |            |             |                                      |                  |      |
| Identificação Contatos Dados P                        | rofissionais Imagens e links | Documentos                            | iários A | utorizados |             |                                      |                  |      |
| Tipo Contato:                                         | \$                           |                                       |          |            |             |                                      |                  |      |
| Contato:                                              |                              |                                       |          |            |             |                                      |                  |      |
| Publicar informação: Não                              | Adicionar                    |                                       |          |            |             |                                      |                  |      |
| Grupo Contato                                         | Tipo Contato                 | Contato                               |          |            |             | Publicar                             |                  |      |
| Internet                                              | E-mail                       | parecerista.pesso                     | a@gmai   | l.com      |             | 🗌 Não                                |                  |      |
| Telefones                                             | Telefone                     | (41) 3321-4777                        |          |            |             | 🗌 Não                                |                  | a l  |
| Cadastro                                              |                              |                                       |          |            |             | Revisão                              |                  |      |
| Data: 31/01/2016 12:35<br>Usuário: Pessoa Parecerista | Ú<br>Data                    | Itima alteração<br>: 27/03/2020 15:10 |          |            | Dat<br>Usuá | a: 27/06/2017 :<br>irio: Pessoa Pare | 21:26<br>cerista |      |
|                                                       | Usuar                        | Gravar                                |          |            |             |                                      |                  |      |

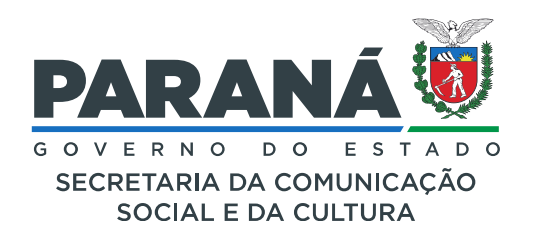

**10)** Na aba "Contatos" o candidato deverá proceder com o preenchimento das informações solicitadas.

| Agente Cultural                                       |                            | Agentes                          | Projetos   | Meus Dados  | Alterar Senha                       | Ajuda            | Sair |
|-------------------------------------------------------|----------------------------|----------------------------------|------------|-------------|-------------------------------------|------------------|------|
| Alteração de Agente Cultural - F                      | Pessoa Parecerista         |                                  |            |             |                                     |                  | =    |
| Identificação Contatos Dados Profi                    | ssionais Imagens e links I | Documentos Usuários A            | utorizados |             | 6666                                | ///              |      |
| Tipo Contato:                                         | \$                         |                                  |            |             |                                     |                  |      |
| Contato:                                              |                            |                                  |            |             |                                     |                  |      |
| Publicar informação: Não 🗘                            | Adicionar                  |                                  |            |             |                                     |                  |      |
| Grupo Contato                                         | Tipo Contato               | Contato                          |            |             | Publicar                            |                  |      |
| Internet                                              | E-mail                     | parecerista.pessoa@gmail         | l.com      |             | 🗌 Não                               | <b></b>          |      |
| Telefones                                             | Telefone                   | (41) 3321-4777                   |            |             | 🗌 Não                               | Û                |      |
| Cadastro                                              |                            |                                  |            |             | Revisão                             |                  | )    |
| Data: 31/01/2016 12:35<br>Usuário: Pessoa Parecerista | Últi<br>Data: 2            | ma alteração<br>27/03/2020 15:10 |            | Dat<br>Usuá | a: 27/06/2017 2<br>rio: Pessoa Pare | 21:26<br>cerista |      |
|                                                       | Usuário:                   | Pessoa Parecerista               |            |             |                                     |                  |      |

11) Na aba "Dados Profissionais" o candidato deverá proceder com o preenchimento das informações solicitadas.

| Agente Cultural                                               |                     |                      |                                                        | Agentes Projet             | os Meus Dados      | Alterar Senha                                         | Ajuda Sair       |  |
|---------------------------------------------------------------|---------------------|----------------------|--------------------------------------------------------|----------------------------|--------------------|-------------------------------------------------------|------------------|--|
| lteração de Agente Cult                                       | tural - Pessoa      | Parecerista          |                                                        |                            |                    |                                                       |                  |  |
| Identificação Contatos D                                      | ados Profissionais  | Imagens e links      | Documentos                                             | Usuários Autorizad         | tos                |                                                       |                  |  |
| Informaçoes complementares:                                   | Informações comple  | ementares ou relevar | ites.                                                  |                            |                    |                                                       |                  |  |
| Registro Profissional:                                        |                     |                      |                                                        |                            |                    |                                                       |                  |  |
| Companhia:                                                    | Escola de Belas Art | es                   |                                                        |                            |                    |                                                       |                  |  |
| Área Cultural                                                 |                     |                      |                                                        |                            |                    |                                                       |                  |  |
| Área Cultural:                                                |                     |                      |                                                        | Adicionar                  |                    |                                                       |                  |  |
| Código Área de atuação                                        | D                   |                      |                                                        | Date e hora                | Realizado por      |                                                       |                  |  |
| 1 Artes Visuais                                               |                     |                      |                                                        | 27/03/2020 15:03           | Pessoa Parecerista | 3                                                     | Ē                |  |
| Categorias                                                    |                     |                      |                                                        |                            |                    |                                                       |                  |  |
| Categoria:                                                    |                     |                      | \$                                                     | Adicionar                  |                    |                                                       |                  |  |
| Código Sigla Categori                                         | ia                  |                      |                                                        | Data e Hora                | Realizado Por      |                                                       |                  |  |
| 114 CP Pareceris                                              | tas - SISPROFICE    |                      |                                                        | 31/01/2016 12:35           | Pessoa Parecerista | 1                                                     | Ť                |  |
| Classificação                                                 |                     |                      |                                                        |                            |                    |                                                       |                  |  |
| Código Sigla Classifi                                         | cação               |                      |                                                        | Data e hora                | Realizado p        | oor                                                   |                  |  |
|                                                               |                     | Nenhum               | a Classificação a                                      | adicionada                 |                    |                                                       |                  |  |
| <b>Cadastro</b><br>Data: 31/01/2016 1<br>Usuário: Pessoa Pare | .2:35<br>cerista    | ú<br>Data<br>Usuár   | Iltima alteraçã<br>a: 27/03/2020 1<br>io: Pessoa Parec | <b>o</b><br>5:10<br>ærista | Dat<br>Usuá        | <b>Revisão</b><br>a: 27/06/2017 2<br>rio: Pessoa Pare | 21:26<br>cerista |  |
|                                                               |                     |                      | Gravar                                                 |                            |                    |                                                       |                  |  |

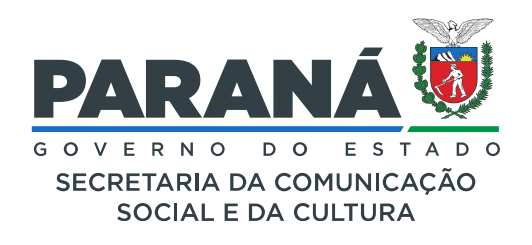

12) Na aba "Documentos" o candidato deverá anexar todos os documentos solicitados no edital de credenciamento e finalizando o processo de inscrição.

| Agente     | Cultu               | ral                                              | _                                                             | Agentes       | Projetos   | Meus Dados  | Alterar Senha                       | Ajuda            | Sair |
|------------|---------------------|--------------------------------------------------|---------------------------------------------------------------|---------------|------------|-------------|-------------------------------------|------------------|------|
| Alteraçã   | o de Ag             | ente Cultural - Pessoa Parecerista               |                                                               |               |            |             |                                     |                  | =    |
| Identifica | ção Co              | ntatos Dados Profissionais Imagens e links       | Documentos                                                    | Usuários A    | utorizados |             |                                     |                  |      |
|            |                     | Tipo:                                            |                                                               |               |            |             |                                     |                  |      |
|            |                     | Descrição:                                       |                                                               |               |            |             |                                     |                  |      |
|            |                     |                                                  |                                                               |               |            |             |                                     |                  |      |
|            |                     |                                                  | Enviar Limpar campo                                           | os            |            |             |                                     |                  |      |
|            |                     |                                                  |                                                               |               |            |             |                                     |                  |      |
|            | Гіро                | Descrição                                        | Data e Ho                                                     | ra de Envio e | io Arquivo | Upload rea  | lizado por                          |                  |      |
| C          | Documento<br>[PDF ] | Comprovação experiência como parecerista         | 30/03/202                                                     | 0 10:31       |            | Pessoa Pare | cerista                             | ±                |      |
|            | Documento<br>[PDF ] | Comprovante de residência 2020                   | 30/03/202                                                     | 0 10:29       |            | Pessoa Pare | cerista                             |                  | I    |
| 0          | Documento<br>[PDF ] | Currículo conforme modelo                        | 30/03/202                                                     | 0 10:27       |            | Pessoa Pare | cerista                             | <b>±</b>         |      |
| C          | Documento<br>[PDF ] | Diploma gradução na área                         | 30/03/202                                                     | 0 10:30       |            | Pessoa Pare | cerista                             | ± 💼              |      |
| C          | Documento<br>[PDF ] | Documentos de identificação                      | 30/03/202                                                     | 0 10:29       |            | Pessoa Pare | cerista                             | ± 💼              | I    |
| C C        | Documento<br>[PDF ] | PIS/PASEP                                        | 30/03/202                                                     | 0 10:31       |            | Pessoa Pare | cerista                             | ± 💼              | I    |
|            | Documento<br>[PDF ] | Título notório saber                             | 30/03/202                                                     | 0 10:31       |            | Pessoa Pare | cerista                             | ±                | I    |
|            |                     | Cadastro                                         |                                                               |               |            |             | Revisão                             |                  |      |
|            | Data: 3<br>Usuário: | 1/01/2016 12:35<br>Pessoa Parecerista Da<br>Usua | Última alteração<br>ta: 27/03/2020 15:<br>ário: Pessoa Parece | :10<br>rista  |            | Dat<br>Usuá | a: 27/06/2017 2<br>rio: Pessoa Pare | 21:26<br>cerista |      |

**13)** Aceitar o termo de Compromisso do Edital e proceder com a inscrição no Edital de Credenciamento de Pareceristas.

| Agente Cultural | Agentes | Projetos             | Meus Dados | Alterar Senha | Ajuda   | Sair |   |
|-----------------|---------|----------------------|------------|---------------|---------|------|---|
|                 |         | Meus Pro             | etos       |               | 1129172 |      |   |
|                 |         | Edital de<br>Chamame | ento       |               |         |      | - |

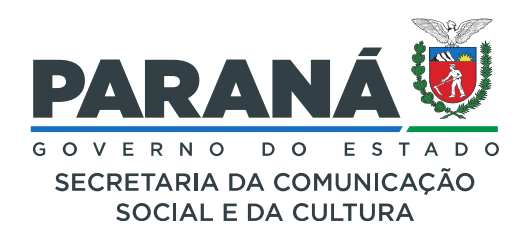

#### **14)** Concluída esta etapa o candidato a parecerista, poderá concorrer no Edital Credenciamento do Programa de Fomento e Incentivo a Cultura – PROFICE

| Agente Cultural                                    |                               | Agentes                      | Proieto  | s Meus Dados  | Alterar Senha | Aiuda Sair |
|----------------------------------------------------|-------------------------------|------------------------------|----------|---------------|---------------|------------|
|                                                    |                               | - Agente                     |          |               | Child Schild  |            |
|                                                    |                               | d                            |          |               |               | DOFICE     |
|                                                    | Secretaria Estadual de Cultur | ra                           | areceris | stas - Edital | 002/2019 P    | ROFICE     |
| Edital: 020/20                                     | 20 - Credenciamento de Pare   | ceristas - Edital 002/2019 P | ROFICE   |               |               |            |
| Relacionado ao edital de incentivo: 002/20         | 19-A - PROFICE 2019 - Capit   | al do Estado                 |          |               |               |            |
| Período de inscrições: de 26/                      | 03/2020 09:00:00 à 31/03/20   | 020 23:59:00                 |          |               |               |            |
| Downlo                                             | ad do edital                  |                              |          |               |               |            |
| dital                                              |                               |                              |          |               |               |            |
| Declaração de compromisso                          |                               |                              |          |               |               |            |
| Li, aceito e estou de acordo com os termos deste e | edital.                       |                              |          |               |               |            |
|                                                    |                               |                              |          |               |               |            |
|                                                    |                               | De acordo                    |          |               |               |            |
|                                                    | Inscre                        | ver-se Cancelar              |          |               |               |            |

Rua Ébano Pereira 240 | Centro | Curitiba/PR | CEP 80410.240 | 41 3321.4700